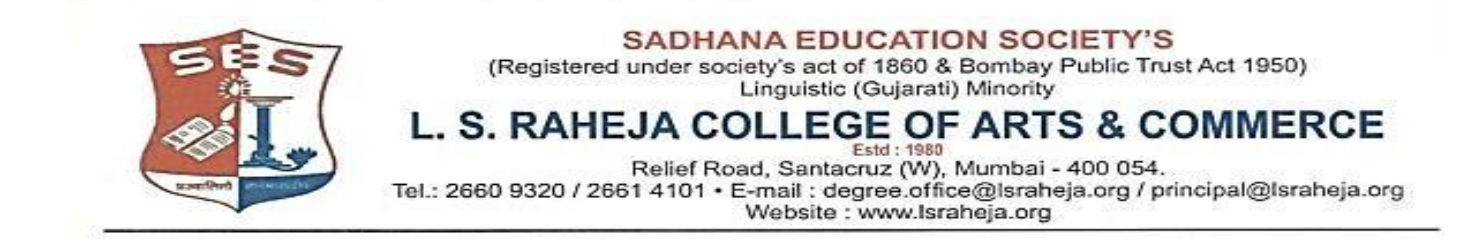

Ref. No. LSRC/ATKT Notice/21-22/989

28<sup>th</sup> September 2021

### NOTICE (DEGREE UNAIDED - SFC)

This is to inform all students who wish to apply for ATKT examinations should follow the given below guidelines:

- All the students (TY batch 2020-21 or prior batches only) who wish to apply for ATKT examination for semesters I / II / III / IV are required to visit college admin office to fill the ATKT form on or before 3<sup>rd</sup> October 2021 by 3 pm.
- 2. All the students who have appeared for Sem I and Sem III regular examination held in December 2020/January 2021 & for Sem II and Sem IV regular examination held in April/May 2021 and who wish to apply for ATKT examination for semesters I / II / III / IV can apply for through ERP by using steps GIVEN BELOW IN GUIDELINES FOR ATKT APPLICATION ONLINE. Click on this link to apply https://cimsstudent.mastersofterp.in/StudentLogin/Index/

Dr. Debajit N. Sarkar Principal

## Guidelines for ATKT Online Application. Visit Collage website. <u>https://www.lsraheia.org/</u> Students' Corner-- Students Portal -- <u>Students Portal Login</u>

### Step 1: Please go to http://cimsstudent.mastersofterp.in/

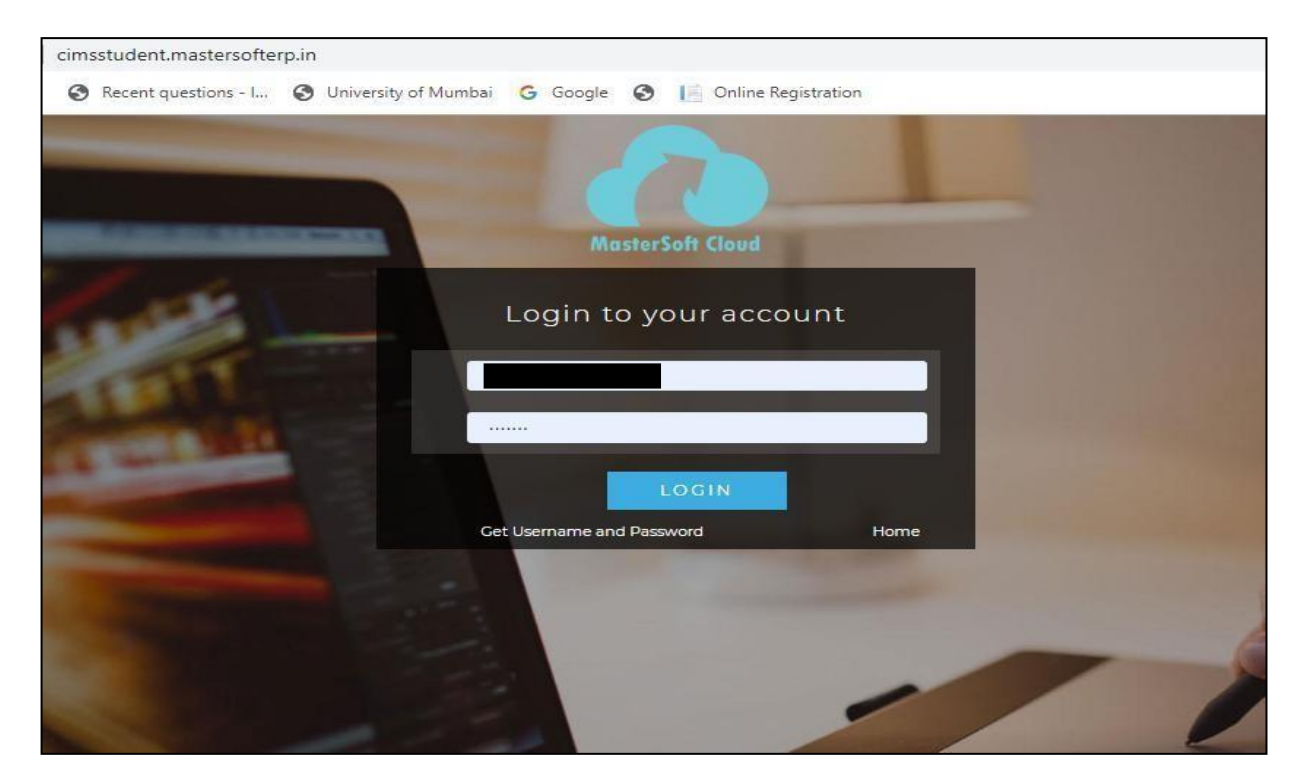

<u>Step2</u>: Please click on **Getusername and password** and enteryour registered mobile number and if mobile no is not registered than contact admin office. You will get an SMS stating your username and password.

| Get Username and Password                            | ×             |   |
|------------------------------------------------------|---------------|---|
| Password will be send on registered mobile nun       | nber!         | 1 |
| Enter registered mobile number                       |               |   |
| Username and password sent on registerd mobile (     | umbor         |   |
| eseriarite and passifiers serie of registers mobiler | iumber.       |   |
|                                                      | iumber.       |   |
|                                                      | Send Password |   |
| LOGIN                                                | Send Password |   |

Step 3: Please login with your credentials and you will see your user profile.

| Hello, ALPAA VASANT JAIN<br>Session: 2020-2021 | O Log Out                     |                                                                                                    |
|------------------------------------------------|-------------------------------|----------------------------------------------------------------------------------------------------|
| B Dashboard                                    | Lttl Semester Wise Result     | Important Notice - ×                                                                                     |
| O Profile                                      |                               | <ul> <li>Fees Reminder - Your fees of Rs.14761.00 /- for SYBA is outstanding. Please<br/>pay!</li> </ul> |
| Examination                                    | 1.0                           |                                                                                                    |
| Exam Registration Form                         | 0.5                           |                                                                                                    |
| # JR Examination                               | 0.0                           |                                                                                                    |
| G Class Attendence                             | -0.5                          |                                                                                                    |
| Apply For Admission<br>Cancellation            | -1.0 No Data<br>Vest/Semester |                                                                                                    |
| Apply For Certificate                          |                               |                                                                                                    |
| Apply Short Term Course                        | Lul Semester Wise Attendance  |                                                                                                    |
| Apply For Exam Subject                         | null                          |                                                                                                    |
| Railway Concession Form                        |                               |                                                                                                    |
| Receipt Reprint                                |                               |                                                                                                    |
| Q Feedback                                     |                               |                                                                                                    |

#### Step 4: Please go to Examination -- Apply for exam subject

Apply For Exam Subject on the left hand side of the option menu.

Select Course and Exam Session

| TKT Student Subject Fe | е                 |                 |                    |   |                 |                 |                  |     |
|------------------------|-------------------|-----------------|--------------------|---|-----------------|-----------------|------------------|-----|
| Course *               | FYBCOM S          | EM I            |                    | ~ |                 |                 |                  |     |
| Exam Session *         | MARCH 20          | 20 ATKT         |                    | ~ |                 |                 |                  |     |
| E Calculate Amount     | 🖺 Apply For Subje | ect 🖹 Pay Nov   | w 🖉 Cancel         |   |                 |                 |                  |     |
|                        |                   |                 |                    |   |                 |                 |                  |     |
| ubject List            |                   |                 |                    |   | Applied Subject | t List          |                  |     |
|                        |                   |                 |                    |   |                 |                 |                  |     |
| SUBJECT NA             | ME                | SUBJECT<br>TYPE | SUBJECT<br>PATTERN |   |                 | SUBJECT<br>TYPE | PATTERN          | DA1 |
|                        |                   |                 | EVERAL             |   |                 | No rec          | cords available! |     |

### $\underline{Step 5:} Select Subject and Click on Calculate$

### Click on Apply for Subject

| 👢 L. S. Raheja College   | L. S. Raheja College Kog In < cimsstudent.mastersofterp.in says<br>Succesfully Applied for Exam Subject! |                  |                  |   |                 |         |
|--------------------------|----------------------------------------------------------------------------------------------------|------------------|------------------|---|-----------------|---------|
| ATKT Student Subject Fee |                                                                                                    |                  |                  |   | ОК              |         |
| Course *                 | FYBCOM SEM I                                                                                             | FYBCOM SEM I     |                  |   |                 |         |
| Exam Session *           | MARCH 2020 A                                                                                             | ГКТ              |                  | ~ |                 |         |
| Calculate Amount         | pply For Subject                                                                                         | 🖺 Pay Now        | ⊘ Cancel         |   |                 |         |
| Subject List             |                                                                                                    |                  |                  |   | Applied Subje   | ect Lis |
| SUBJECT NAME             | SUE<br>TYP                                                                                               | SJECT SI<br>E P/ | UBJECT<br>ATTERN |   | SUBJECT<br>NAME |         |
| ACCOUNTANCY & FI         | NANCIAL THE                                                                                              | ORY E            | XTERNAL          |   |                 |         |
| Total Amount: 281.00     |                                                                                                    |                  |                  |   |                 |         |

<u>Step 6:</u> You can only see your failed subjects and then click on <u>PAY NOW</u> button.

| ATKT Student Subject Fee | •                   |           |        |                                         |                      |                 |                    |                 |
|--------------------------|---------------------|-----------|--------|-----------------------------------------|----------------------|-----------------|--------------------|-----------------|
| Course *                 | FYBCOM SEM          | I         |        | ~                                       |                      |                 |                    |                 |
| Exam Session *           | MARCH 2020 A        | ткт       |        | ~                                       |                      |                 |                    |                 |
| Calculate Amount         | 🖺 Apply For Subject | 🖹 Pay Now | Report | ⊘ Cancel                                |                      |                 |                    |                 |
| Subject List             | Subject List        |           |        |                                         | Applied Subject List |                 |                    |                 |
|                          |                     |           |        |                                         |                      |                 |                    |                 |
| SUBJECT NA               | ME SUBJE            |           | JBJECT |                                         | SUBJECT NAME         | SUBJECT<br>TYPE | SUBJECT<br>PATTERN | APPLIED<br>DATE |
| No records available!    |                     |           |        | ACCOUNTANCY & FINANCIAL<br>MANAGEMENT I | THEORY               | EXTERNAL        | 01/04/2021         |                 |

<u>Step 7:</u> After clicking on <u>PAY NOW</u> button you will be redirected to Feepayr.com Select the institute type as <u>college</u> and enter the registered mobile number and click on <u>send OTP</u>.

| ← → C ▲ feepayr.com  | fee<br><sub>Ny Pee</sub>                                                                                                    | Payr 2                                                                                                    | ☆ ► ★ ∰ I          |
|----------------------|----------------------------------------------------------------------------------------------------|----------------------------------------------------------------------------------------------------|--------------------|
|                      | Start Using Feepayr NOW!<br>Bet online fee collection platform<br>for educational compuses Because of Covid 19, payment gateway and<br>sou experience a slow response, please try<br>ou experience a slow response, please try<br>ou experience a slo | Pay Fees Manage Fees<br>Step 1 / 3<br>Institute<br>Type College<br>Mobile Immo<br>Enter registered mobile number<br>Send OTP | Customer Care      |
| (f) (2) (in) (3) (4) | 3                                                                                                    |                                                                                                    | About Blog Contact |

<u>Step 8:</u> You will see amount which is to be paid for each semester. Click on Pay Now Tab.

| Pay Fees Anytime, Anywhere |                              |                    |                                  |                                                          |                                                          |                                                       |          |
|----------------------------|------------------------------|--------------------|----------------------------------|----------------------------------------------------------|----------------------------------------------------------|-------------------------------------------------------|----------|
|                            | My Information               | Pay Fees           | Online Payment Attempt Hist      | pry                                                      |                                                          |                                                       |          |
| ₹ Make Payment >           | Education                    |                    | Note : If Payment is not         | ayment will be reflected w<br>reflected on portal within | ithin 24 hours after makin<br>24 hours, Click on Requery | g online payment!<br>/ button and verify your payment | 1        |
| Fees Budget                |                              | ACTION             | FEES TYPE                        | COURSE                                                   | TOTAL BALANCE                                            | CURRENT APPLICABLE                                    | DUE DATE |
| Payment History >          | 🛛 Mobile No.                 |                    | Admission Fee                    | SYBA                                                     | 13761                                                    | 13761.00                                              | NA       |
|                            |                              |                    | Other/Misc Fee                   | FYBA                                                     | 1000                                                     | 1000.00                                               | NA       |
|                            | Email Id                     |                    |                                  |                                                          | TOTAL PAYABLE                                            | 14761.00                                              |          |
|                            | 📞 Parent's Mobile No.        | (2) Fee            | ns Details                       |                                                          |                                                          |                                                       | Pay Now  |
|                            | Note : For any payment trans | action related iss | ues, please contact the College/ | School authorities. You can                              | refer to your College/Scho                               | ol website for further informatic                     | n.       |
|                            |                              |                    |                                  |                                                          |                                                          |                                                       |          |

<u>Step 9:</u> Finally, click on Proceed to Payment and you will receive a pop up of successful transaction.

| Pay Fees Anytime, Anywhere |                                                                       |                                       |                                                  |                                         |                 |
|----------------------------|-----------------------------------------------------------------------|---------------------------------------|--------------------------------------------------|-----------------------------------------|-----------------|
|                            | My Information  Student Id                                            | Pay Fees Online Payment Att           | empt History                                     |                                         |                 |
| 🖉 Malio Daumont 💦 👌        |                                                                       |                                       | FEES TYPE                                        | FEES                                    |                 |
| K Make Payment             | Education                                                             |                                       | Admission Fee                                    | 13761                                   |                 |
| Sees Budget                |                                                                       |                                       | Other/Misc Fee                                   | 1000                                    |                 |
| D Payment History          | C Mobile No. C Email Id alpaajain0501@gmail.com C Parent's Mobile No. |                                       | How much you want to pay?                        |                                         |                 |
|                            |                                                                       |                                       | 14761                                            |                                         |                 |
|                            |                                                                       |                                       | Balance Fees                                     |                                         |                 |
|                            |                                                                       |                                       | 0                                                |                                         |                 |
|                            |                                                                       |                                       | Proceed to Payme<br>Note : Please wait for 24 ho | ent Back<br>urs to do next payment!     |                 |
|                            | Note : For any payment transact                                       | ion related issues, please contact th | College/School authorities. You can refer t      | o your College/School website for furth | or information. |

# Thank You